# Control de Presencia

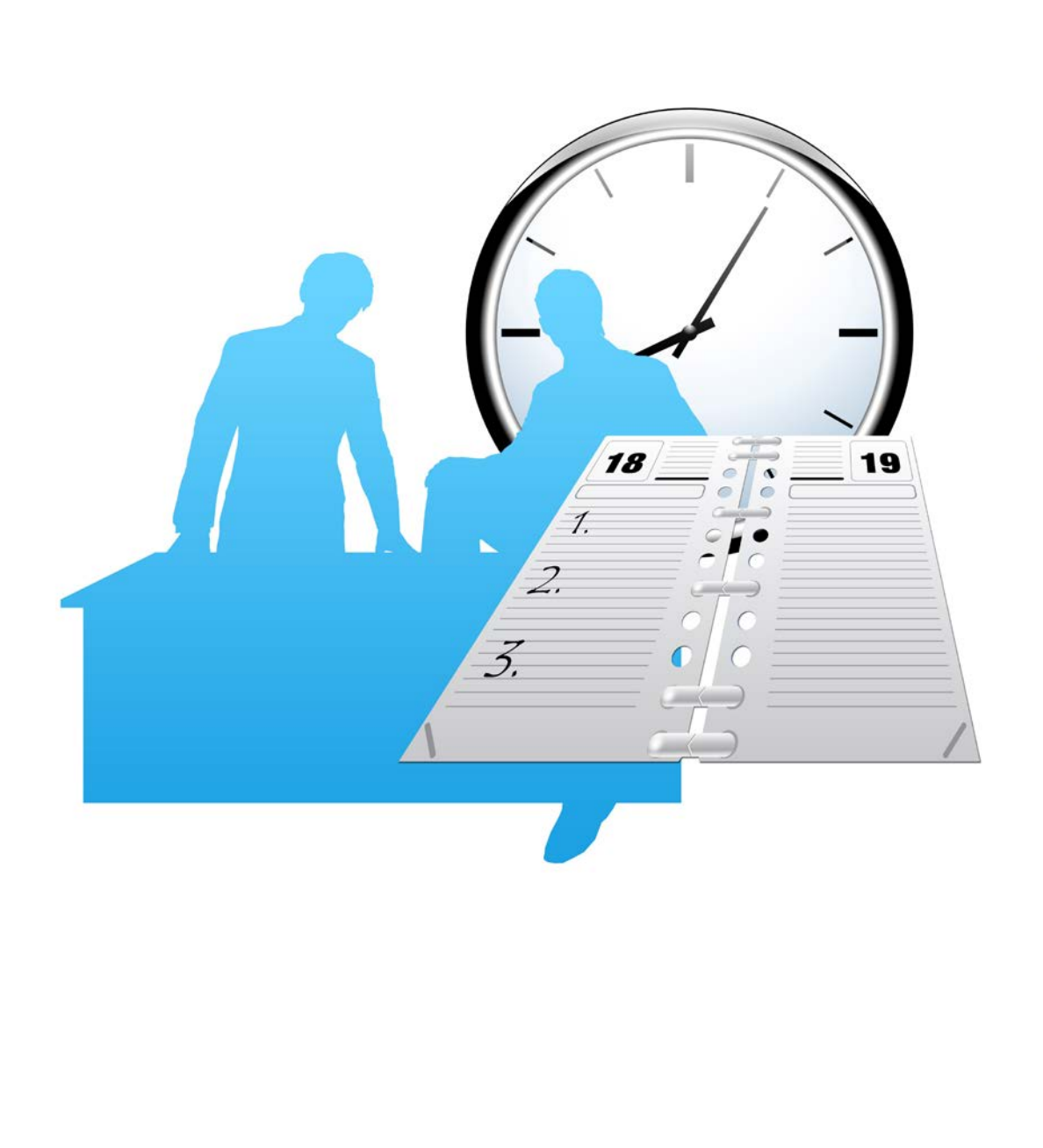

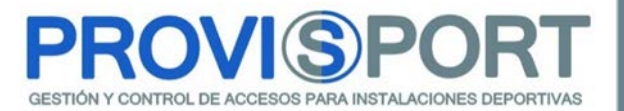

En este documento, se va a explicar el módulo de control de presencia.

Este módulo permite llevar el fichaje de los trabajadores de nuestro centro deportivo, a través de ProviSport, controlando el marcaje, tanto de la entrada como de la salida.

Los sistemas para realizar el fichaje de nuestros trabajadores, se podrá hacer de las siguientes maneras:

- i. Fichaje Automático.
  - a. Huella Dactilar.
  - b. Pulsera, Tarjeta y/ o Llavero de Proximidad Mifare<sup>®</sup>/ 125KHz<sup>®</sup>,
- ii. Fichaje Manual.
  - a. A través de la aplicación ProviSport.Cloud<sup>®</sup>.

La aplicación ProviSport.Cloud, nos permitirá extraer la información, mediante dos listados exclusivos para tal efecto y así poder comprobar todos los fichajes que se hayan realizado.

Al final del documento, se explicará cómo configurar los permisos, para que determinados usuarios, puedan acceder o no, al módulo de configuración del control de presencia, fichaje y su listado.

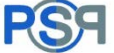

# A. Fichaje automático

Para realizar el fichaje **automático** de la entrada y la salida, tenemos varias modalidades para que los empleados realicen el marcaje, estas son:

- · Pulsera de Proximidad 125KHz o Mifare.
- · Llavero de Proximidad 125KHz o Mifare.
- · Tarjeta de Proximidad 125KHz o Mifare.
- · Sistema Biométrico: Huella dactilar.

Independientemente de la modalidad de marcaje que hayamos elegido, la acción se realizará mediante la caja de Control de Presencia de ProviSport<sup>®</sup> que se muestra a continuación:

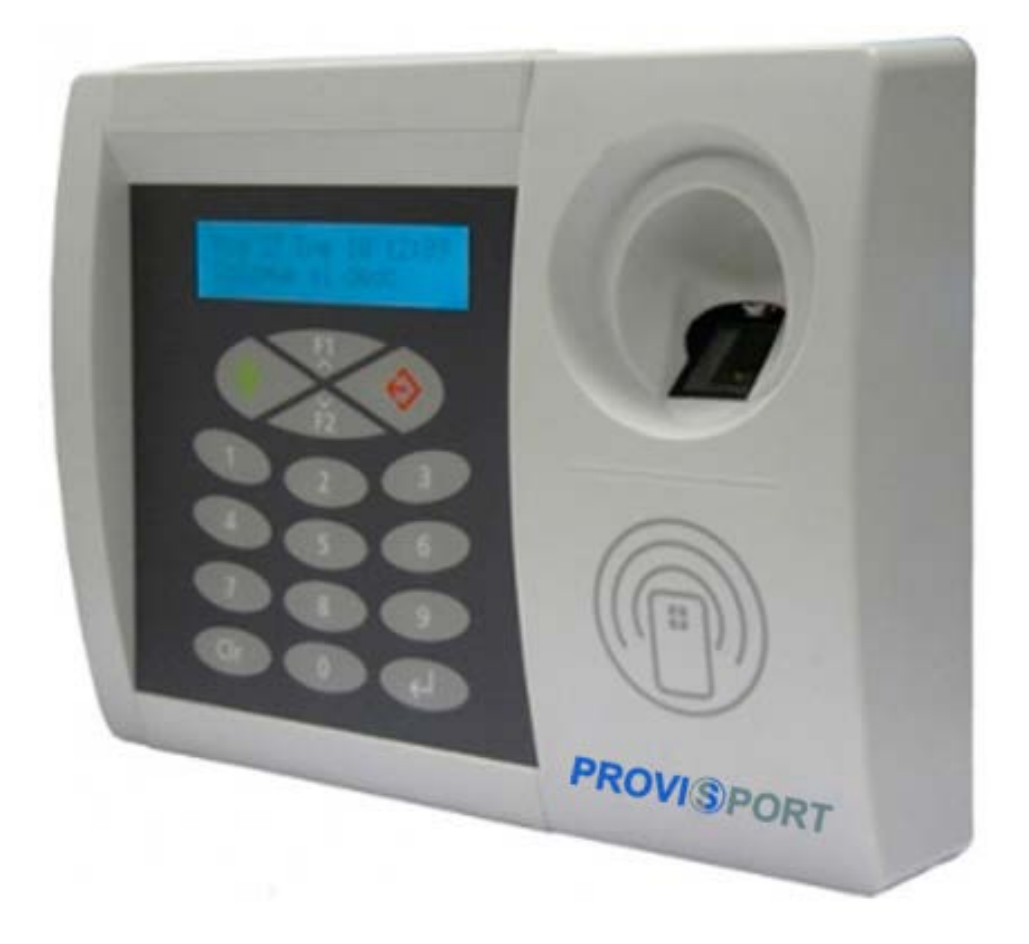

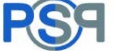

El trabajador, en ella, podrá realizar el marcaje de su entrada y salida del centro, de una manera muy sencilla y ágil.

Este marcaje se hará dependiendo de si es la entrada o la salida, de la siguiente manera:

#### Entrada

Para marcar la entrada, simplemente colocaremos la acreditación correspondiente (pulsera, llavero o tarjeta) y/ o huella dactilar y a continuación, pulsaremos el botón verde, para confirmar que hemos <u>entrado</u> al centro deportivo (se marca en azul el boton en concreto).

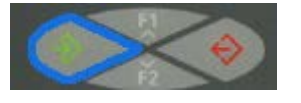

### <u>Salida</u>

Para marcar la salida, igualmente colocaremos la acreditación correspondiente (pulsera, llavero o tarjeta) y/ o huella dactilar, pero esta vez, a continuación pulsaremos el botón rojo para confirmar que hemos <u>salido</u> del centro deportivo (se marca en Amarillo el boton en concreto).

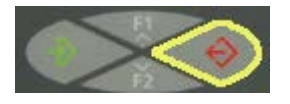

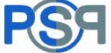

# B. Fichaje manual a través del programa

Para realizar el marcaje **manual** de la entrada y la salida de los trabajadores que se hayan olvidado la acreditación, o bien no dispongan de ella, esta opción se hace desde el programa ProviSport<sup>®</sup>.

Esta opción, está en la pantalla principal de ProviSport, en el botón de Utilidades  $\rightarrow$  <u>Control de Presencia</u>.

| Diseño de formatos           | Cresción de taquillas                | Listas de espera                | Envios de eMails                | Envios de SMS                      |                                           |
|------------------------------|--------------------------------------|---------------------------------|---------------------------------|------------------------------------|-------------------------------------------|
| Modificar importes de Cuotas | Modificar importes de<br>Excedencias | Modificar importes de Taquillas | Modificar importes de Cursillos | Modif Importes cargos<br>generados | Gestión de clases colectivas              |
| Planificador de tareas       | Tareas automáticas                   | Regenerar cursillos             | Diseño de publicidad Web        | Exporter actividades a la Web      | Forzar aincrenizaciones Web<br>Pendientes |
|                              |                                      |                                 | Q                               | 0                                  |                                           |

Nada más entrar en esta pantalla, podremos observar tres partes bien diferenciadas:

La parte inferior, que nos permitirá filtrar por usuario y/ o grupo, para ver los marcajes de algunos usuarios en concreto. (esto se explica en el punto "C" del documento).

| Grupo:   | ₽. | •  |  |
|----------|----|----|--|
| Usuario: | P  | a. |  |

Usuario

Sentido

Fecha

Hora

Permanencia

La parte central, nos permitirá visualizar los marcajes ya realizados, aportando informacion sobre cada uno de ellos. (esto se explica en el punto "C" del documento).

PROVIS C/ Doctor Iranzo 4 - Local 50002 Zaragoza 976 416 614 FAX: 902 955 058 www.provis.es

Grupo

La parte lateral derecha, que permite hacer dos funcionalidades:

• Listar dos informes (esto se explica en el punto "C" del documento).

| Listado | Listado agrupado<br>por grupo y<br>usuario |
|---------|--------------------------------------------|
|---------|--------------------------------------------|

#### · Realizar marcaje manual.

 Para marcar la entrada y/ o salida, simplemente clicaremos sobre el boton de Nuevo y rellenaremos la información que solicita ProviSport.

| 6 | Nuevo |  |
|---|-------|--|
|---|-------|--|

Esta información, es la siguiente:

| ievo fichaje                  |                                                   |                  |            |
|-------------------------------|---------------------------------------------------|------------------|------------|
| Usuario:                      | 19                                                | DANIEL ORTIZ     | •          |
| Nivel:                        | 1                                                 | Nivel 1          | -          |
| Mensaje:                      | 1                                                 | ACCESO PERMITIDO | •          |
| Zona:                         | 1                                                 | CENTRO DEPORTIVO | •          |
| Dispositivo:                  | 15                                                | CAJA PRESENCIA   | -          |
| Subdispositivo:               | 1 🔎                                               | ENTRADA          | -          |
| Instalacion:                  | 9999                                              | Demo Provis      |            |
| <u>Fecha:</u><br><u>Hora:</u> | * Entrada<br>• Salida<br>01/04/2019 -<br>08:59:10 |                  |            |
|                               |                                                   | Aceptar          | 💥 Cancelar |

• <u>Usuario</u>: el usuario el cuál realizará el fichaje.

· <u>Nivel</u>: por defecto, es el 1.

• <u>Mensaje</u>: podremos escoger uno o bien crear uno par tal efecto.

• <u>Zona</u>: esto es por si tenemos varias cajas de presencia en un mismo centro deportivo.

· <u>Dispostivo</u>: seleccionar la caja correspondiente.

• <u>Instalación</u>: si disponemos de solo un centro en nuestra base de datos, nos aparecerá ya rellena esta información, si no, deberemos seleccionar la instalación donde deseamos fichar.

• <u>Sentido</u>: dependiendo de la accion que queramos dejar constancia, si bien la <u>Entrada</u> o la <u>Salida.</u>

· Fecha: seleccionaremos el día en el cuál deseamos fichar.

 $\cdot$  <u>Hora</u>: escribiremos la hora, minuto y segundo que queremos fichar.

- Para modificar la entrada y/ o salida, clicaremos sobre el boton de Modificar y cambiaremos los datos que creamos convenientes (sentido, hora, usuario...).

Modificar

- Para eliminar un marcaje ya realizado, seleccionaremos la línea del fichaje y, a continuación, clicaremos sobre el boton de Borrar.

| Borrar |  |
|--------|--|
|--------|--|

### C. Explicación de listado.

El módulo de Control de Presencia, nos permite realizar dos acciones, una que consiste en revisar de una manera ágil e interactiva los marcajes realizados y otra funcionalidad que es, extraer los marcajes ya realizados, mediante informes ya establecidos.

### - Revisión Interactiva

En la pantalla principal del módulo de Control de Presencia (recuerdo que está en la pantalla principal: utilidades  $\rightarrow$  Control de Presencia), podemos revisar la siguiente información:

|   | Grupo        | Usuario      | Sentido | Fecha      | Hora     | Permanencia |
|---|--------------|--------------|---------|------------|----------|-------------|
| ۲ | SUPERVISORES | DANIEL ORTIZ | Entrada | 01/04/2019 | 08:59:10 |             |
|   | SUPERVISORES | DANIEL ORTIZ | Salida  | 01/04/2019 | 14:00:00 | 05:00:50    |

 $\cdot$  Grupo: Es el grupo de usuario, al que pertenece el usuario que ha realizado el fichaje.

· Usuario: Es el usuario en concreto que ha realizado el fichaje.

 $\cdot$  Sentido: Indica el sentido en el que se ha realizado un fichaje "Entrada o Salida".

- · Fecha: Indica el día que se ha realizado el fichaje.
- · Hora: Indica la hora, minuto y segundo que se ha realizado el fichaje.

 $\cdot$  Permanencia: Indica el tiempo que ha pasado desde que ha marcado su entrada <u>hasta su salida</u>, es la resta de la hora de salida menos la hora de entrada.

Para ayudar a encontrar el marcaje que deseemos y/ o todos los marcajes realizados, ya sean manuales o automáticos, se podrá filtrar de 3 maneras diferentes, usando los selectores de la parte inferior:

· Por un Grupo de Usuarios en concreto.

· Por un Usuario, independientemente al grupo que pertenezca.

· Por un rango de fechas y/ o día cualesquiera.

| Grupo:   |  |
|----------|--|
| Usuario: |  |

\*\* Si se realizan fichajes desde varios dispositivos a la vez, o bien si se ha realizado algún fichaje en un corto espacio de tiempo, para poder visualizarlo podremos:

· Salir y volver a entrar de la pantalla "Control de Presencia".

· Clicar sobre el botón Actualizar, situado en la parte Inferior derecha.

Actualizar

### - Informes Establecidos

En la pantalla principal del módulo de Control de Presencia (recuerdo que está en la pantalla principal: utilidades  $\rightarrow$  Control de Presencia), en el lateral derecho, podremos extraer la información de los fichajes, mediante dos informes ya establecidos:

 $\cdot$  <u>Listado</u>: Este informe, muestra los distintos usuarios que han marcado su entrada y/ o salida, aportando: el grupo al que pertenecen, el sentido del fichaje, la fecha y hora en la que han realizado el marcaje y lo más importante, la <u>duración/ permanencia</u>, que es la resta de la hora de salida menos la hora de entrada.

| Grupo        | Usuario      | Sentido | Fecha      | Hora  | Duracion |
|--------------|--------------|---------|------------|-------|----------|
| SUPERVISORES | JORGE TENA   | Entrada | 01/04/2019 | 09:00 |          |
| SUPERVISORES | JORGE TENA   | Salida  | 01/04/2019 | 14:01 | 05:01:00 |
| SUPERVISORES | DANIEL ORTIZ | Entrada | 01/04/2019 | 08:59 |          |
| SUPERVISORES | DANIEL ORTIZ | Salida  | 01/04/2019 | 14:00 | 05:01:00 |
| SUPERVISORES | LEO PÉREZ    | Entrada | 01/04/2019 | 09:05 |          |
| SUPERVISORES | LEO PÉREZ    | Salida  | 01/04/2019 | 13:55 | 04:50:00 |

· <u>Listado agrupado por grupo y por usuario</u>: Este informe, muestra los distintos usuarios que han marcado su entrada y/ o salida, pero agrupados por el grupo al que pertenecen.

Este informe, al igual que el anterior, muestra: el usuario, sentido, la fecha y hora en la que han realizado el marcaje y lo más importante, la <u>duración/ permanencia</u>, que es la resta de la hora de salida menos la hora de entrada.

| DIRECCION  |            |       |          |
|------------|------------|-------|----------|
| JORGE TEN  | A          |       |          |
| Sentido    | Fecha      | Hora  | Duracion |
| Entrada    | 01/04/2019 | 09:00 |          |
| Salida     | 01/04/2019 | 14:01 | 05:01:00 |
| LEO PÉREZ  |            |       |          |
| Sentido    | Fecha      | Hora  | Duracion |
| Entrada    | 01/04/2019 | 09:05 |          |
| Salida     | 01/04/2019 | 13:55 | 04:50:00 |
|            |            |       |          |
| RECEPCION  |            |       |          |
| DANIEL ORT | ΠZ         |       |          |
| Sentido    | Fecha      | Hora  | Duracion |
| Entrada    | 01/04/2019 | 08:59 |          |
| Calida     | 01/04/2019 | 14.00 | 05-01-00 |

\*\* Si se realizan fichajes desde varios dispositivos a la vez, o bien si se ha realizado algún fichaje en un corto espacio de tiempo, para poder visualizarlo podremos:

· Salir y volver a entrar de la pantalla "Control de Presencia".

· Clicar sobre el botón <u>Actualizar</u>, situado en la parte Inferior derecha.

Actualizar

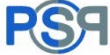

# D. Configuración de Permisos.

Para configurar los permisos del Módulo Control de Presencial, iremos a la pantalla principal, en: Control de Usuarios  $\rightarrow$  Gestión de Grupos, Usuarios y Permisos.

Seleccionaremos el grupo de usuarios deseado y clicaremos en Gestionar Permisos.

Al Clicar en Gestionar Permisos, se nos muestra una pantalla similar al menú principal de ProviSport.Cloud. Seleccionaremos el botón de la parte inferior "**Utilidades**" y en la pestaña: **Control de Presencia**.

En la siguiente pantalla, explicaremos todas las funciones de la pestaña seleccionada: **Control de Presencia** 

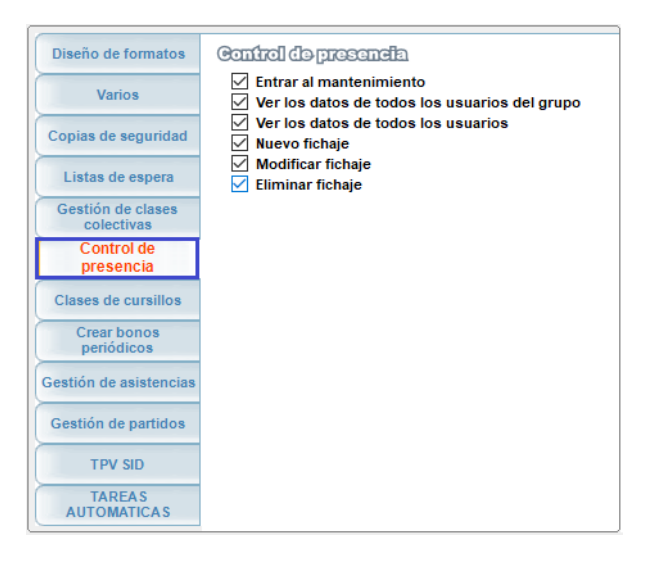

- Entrar al Mantenimiento: Permite acceder o no al módulo de Control de Presencia.

- Ver los datos de todos los usuarios del Grupo: Permite ver <u>únicamente</u> los marcajes de los usuarios pertenecientes al grupo de usuario que accede al módulo.

- Ver los datos de todos los usuarios: Permite ver <u>todos</u> los marcajes de los usuarios, independientemente del grupo de usuario al que pertenezcan.

- Nuevo fichaje: controla si permitimos realizar marcajes manuales.

- Modificar fichaje: controla si permitimos modificar marcajes.

 $\rightarrow$  Solo se permite modificar el sentido del marcaje.

- Eliminar fichaje: controla si permitimos borrar fichajes ya realizados.